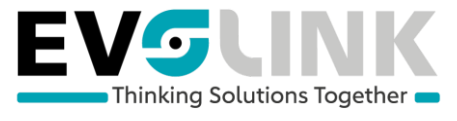

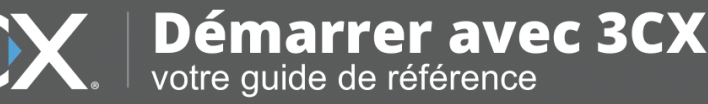

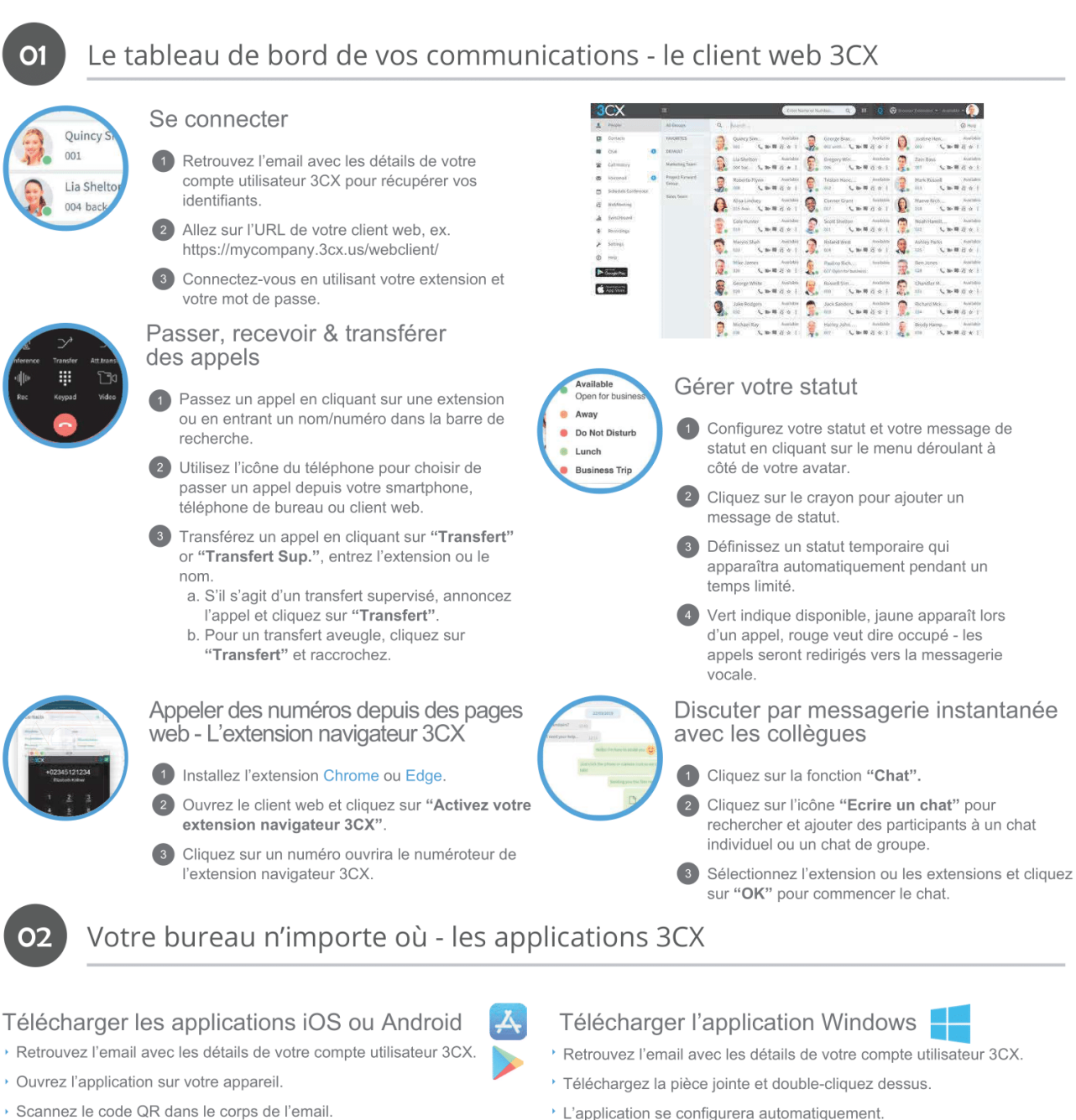

#### Pour transférer un appel

- Cliquez sur "Transfert" ou "Transfert sup."
- · Entrez l'extension ou faites une recherche par nom, appuyez sur "Transfert" et raccrochez.
- · S'il s'agit d'un transfert supervisé, annoncez l'appel et cliquez sur "Transfert".

- · L'application se configurera automatiquement.

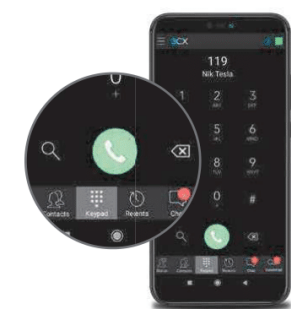

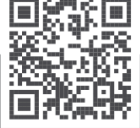

VOIR LA VERSION EN LIGNE ICI :

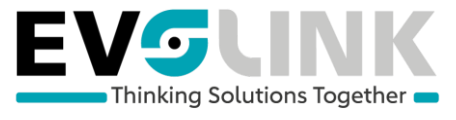

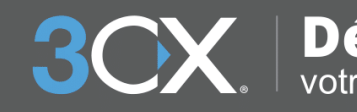

# X. Démarrer avec 3CX votre guide de référence

### Utiliser votre téléphone de bureau

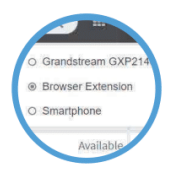

03

#### Pour passer un appel

- Tapez le numéro sur le clavier puis appuyez sur le bouton Envoi ou Entrée.
- OU sélectionnez un contact ou une extension depuis votre client web ou un numéro sur une page web, appuyez sur Appel.
- Le client web initialisera l'appel sur votre 3 téléphone de bureau s'il est sélectionné via le sélectionneur de téléphone.

#### Messagerie vocale

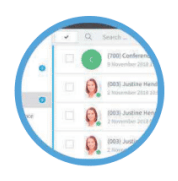

#### Enregistrer votre message de bienvenue

#### 1 Par téléphone :

- a. Composez le numéro de messagerie vocale indiqué dans l'email contenant les détails de votre compte utilisateur 3CX.
- b. Entrez votre code PIN et appuyez sur "#" c. Sélectionnez l'option "9" puis "8" puis "0" pour enregistrer.
- d. Appuyez sur "#" pour terminer
- l'enregistrement et "0" pour le sauvegarder.

#### Depuis le client web :

- a. Allez sur "Paramètres" > "Annonces". b. Depuis là, vous pouvez enregistrer un
- message selon votre statut.

### Planifier une conférence audio/web

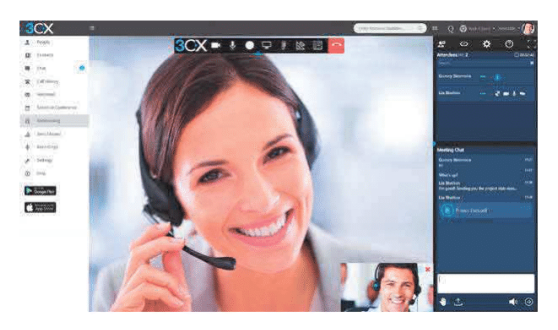

#### Créer une web conférence ponctuelle

Cliquez sur "WebMeeting" dans le client web.

- 2 Donnez la permission au WebMeeting d'utiliser la caméra et le micro.
- Cliquez sur "Reioindre maintenant" puis sur "Inviter des participants" sur le panneau à droite pour ajouter des participants.

#### Pour transférer un appel

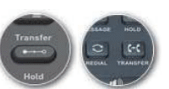

- Pour un transfert aveugle : Appuyez sur "Transfert". tapez l'extension, appuyer sur le bouton Envoi/Appel et raccrochez.
- 2 Transfert supervisé Yealink : Appuyez sur "Transfert", tapez le numéro ou sélectionnez l'extension, appuvez sur "Envoi", annoncez l'appel, appuyez sur "Transfert" et raccrochez.
- 3 Transfert supervisé snom : Appuyez sur le bouton "Pause" et tapez l'extension vers laquelle vous voulez transférer l'appel. Annoncez l'appel et appuyez sur "Transfert" suivi du bouton Envoi/Appel et raccrochez.

#### Pour écouter vos messages

#### 1 Par téléphone :

a. Appelez votre numéro de messagerie ou cliquez sur "Messagerie vocale/Message"

b. Entrez votre code PIN, appuyez sur "#", puis sur "\*" pour écouter vos messages.

- 2 Client web : Cliquez sur "Messagerie Vocale", et cliquez sur l'icône d'écoute pour jouer votre message sur le téléphone sélectionné.
- 3 Applications Android & iOS : Sélectionnez "Messagerie Vocale" et appuyez sur le message pour l'écouter.

#### Créer une conférence audio

- Cliquez sur "Planifier Conférence" (dans le menu supérieur pour les smartphones).
- "Activer les annonces" pour recevoir une notification quand les participants se connectent.
- Ajouter un "Sujet" et des "Notes" 3
- 4 Spécifiez l'horaire souhaité.
  - Cliquez sur "Créer un meeting" (client web) ou "Terminé" (Android & iOS) et ajoutez des participants. a. Les participants recevront une invitation par email avec le numéro externe à composer et un code PIN. b. Les participants internes recevront un email avec une extension et un code PIN, ou seront appelés.

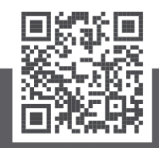

VOIR LA VERSION EN LIGNE ICI :

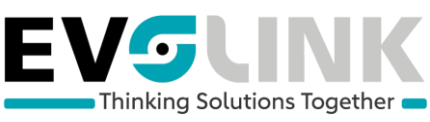

# **Guide d'utilisation Yealink T5x**

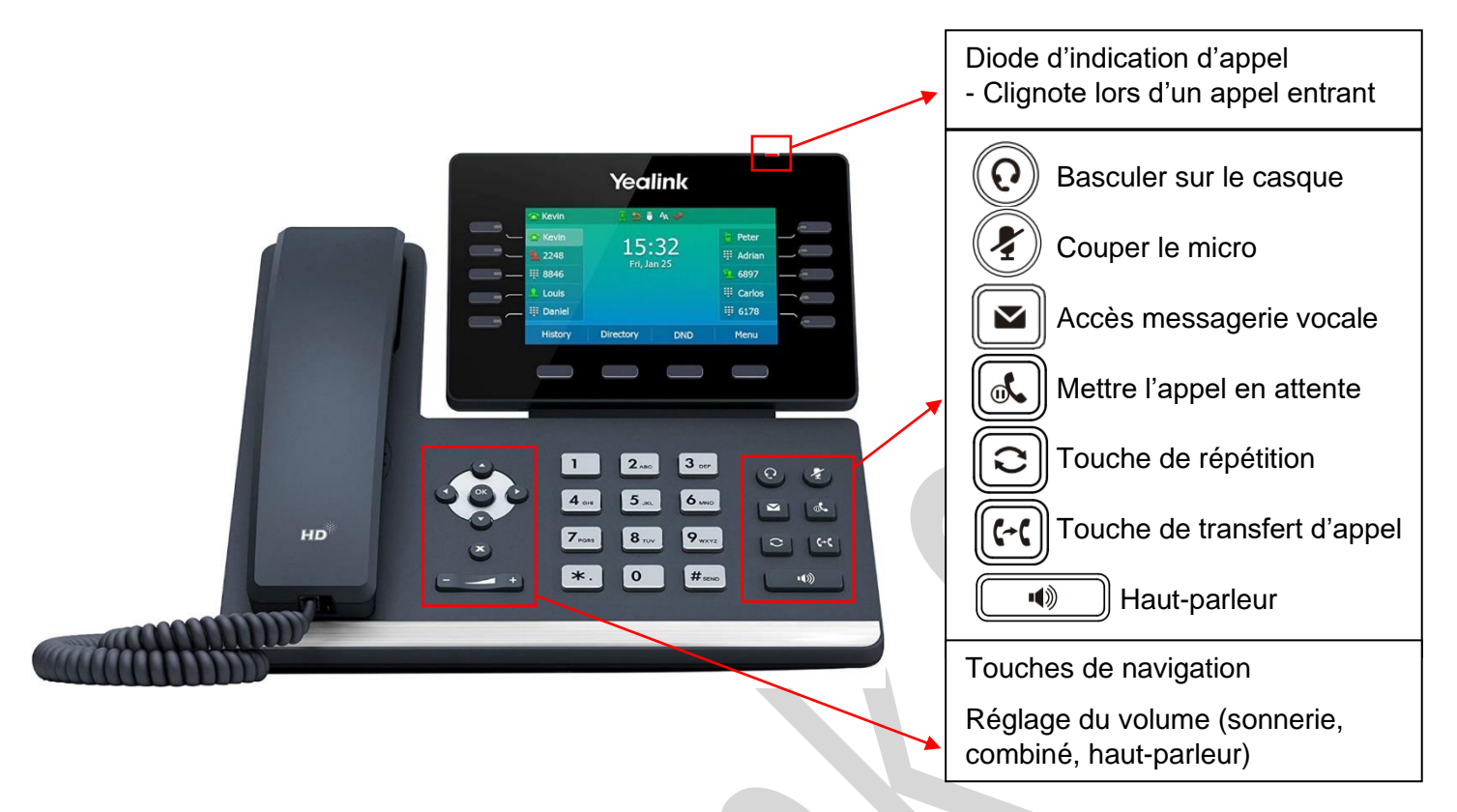

### Faire un appel

Composez le numéro externe ou interne (généralement à 3 chiffres) et décrochez le combiné pour lancer l'appel

### Recevoir un appel

Lorsque votre téléphone sonne, la LED clignote en rouge et le numéro s'affiche sur l'écran. En décrochant le combiné, vous êtes automatiquement en communication avec la personne qui appel. Lorsque l'un de vos collègues reçoit un appel, vous pouvez voir sa touche de raccourci s'allumer en rouge. Si vous désirez intercepter l'appel, décrocher le combiné et appuyez sur la touche en question

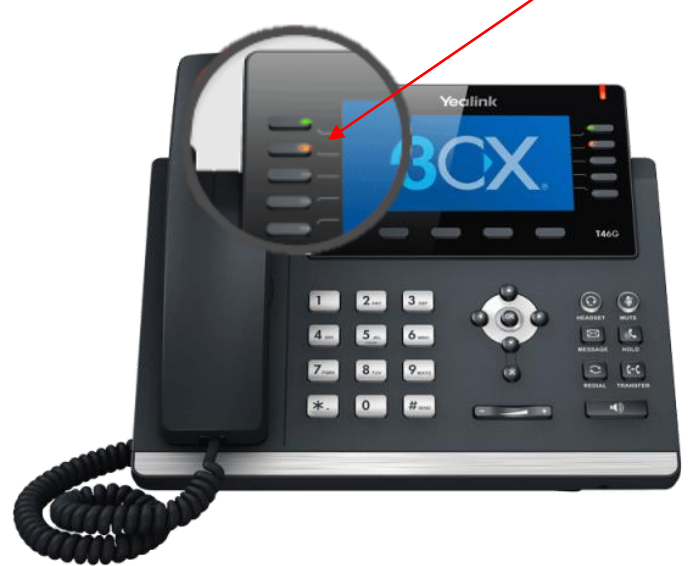

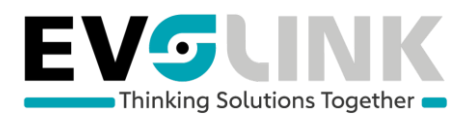

### Transférer un appel

Il existe deux façons de transférer un appel sur l'application 3CX.

- Le transfert sans annonce (Transfert)
- Le transfert avec annonce (Transfert supervisé)

Le transfert sans annonce transmet l'appel à un de vos contacts sans que vous ayez la possibilité de lui annoncer au préalable qui est l'appelant.

Le transfert avec annonce vous permet de parler à un de vos contacts avant de lui transmettre l'appel. Transfert sans annonce

En cours de conversation, appuyez sur la touche <sup>[16]</sup> puis composez le numéro du poste que vous souhaitez joindre ou sélectionnez la touche de raccourci de la personne désirée.

Appuyer de nouveau sur la touche even pour lui transférer l'appel ou raccrochez le combiné, l'appel sera alors transféré directement.

Transfert avec annonce

En cours de conversation, appuyez sur la touche <sup>11</sup> puis composez le numéro du poste que vous souhaitez joindre ou sélectionnez la touche de raccourci de la personne désirée.

Vous êtes alors en communication avec la personne voulue. Appuyez de nouveau sur la touche une pour lui transférer l'appel ou raccrochez le combiné, l'appel sera alors transféré directement.

### Conférence

En cours de communication, appuyez sur la touche <sup>conference</sup> qui se trouve en bas de l'écran afin de mettre le premier interlocuteur en attente.

Composez le numéro du second interlocuteur.

Une fois en ligne avec le second interlocuteur, appuyez de nouveau sur la touche <sup>conference</sup> afin de lier les 3 appels.

### Touche de rappel

Sur pression de la touche il vous est possible de rappeler les derniers numéros composés. Sélectionnez les numéros à l'aide des flèches haut/bas.

### Journal des appels

Si vous n'avez pas pu prendre un appel ou que vous voulez voir l'historique de vos appels, appuyez sur la touche « Récents » en bas à gauche de votre écran.

Vous pouvez naviguer à l'aide des flèches haut/bas, droite/gauche

En appuyant sur la touche « OK » de votre téléphone, vous rappelez le numéro actuellement sélectionné.

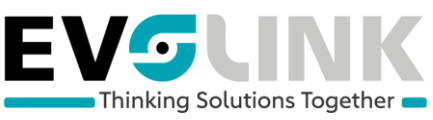

# Guide d'utilisation Yealink W5xH

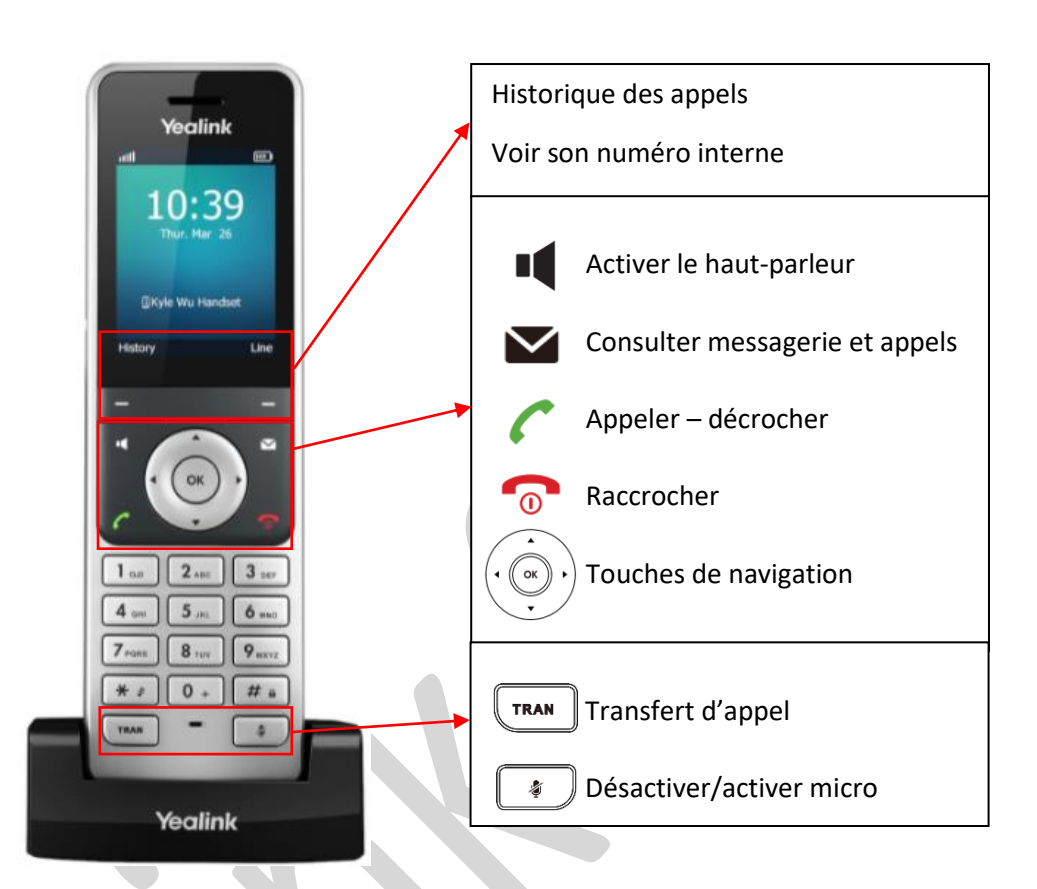

### Transfert d'appel

### Transfert sans annonce

En cours de communication, appuyez sur la touche transfert , composez le numéro vers lequel vous voulez transférer l'appel et appuyez encore une fois sur la touche transfert. Transfert sans annonce

En cours de communication, appuyez sur la touche transfert , composez le numéro vers lequel vous voulez transférer l'appel.

Appuyez sur le téléphone vert ou sur le bouton « ok » pour appeler le numéro que vous venez de composer (si vous ne faites rien, l'appel se lance après quelques secondes).

Vous êtes alors en communication avec la personne voulue. Appuyez alors sur la touche transfert pour lui transmettre l'appel.

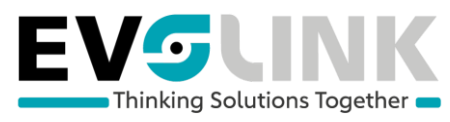

## Gestion des appels 3CX sur smartphone

### Mettre un appel en attente

Pressez sur la touche « attente ».

Votre correspondant entendra la musique d'attente diffusée par le central.

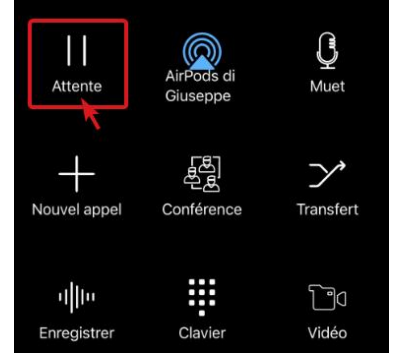

Pour récupérer la communication en attente, cliquez sur la touche « reprendre »

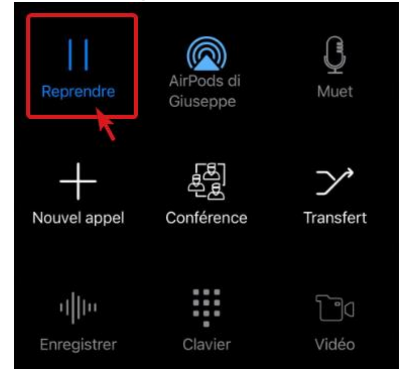

### Couper le micro

En cours de communication vous pouvez couper le micro en cliquant sur la touche « muet ».

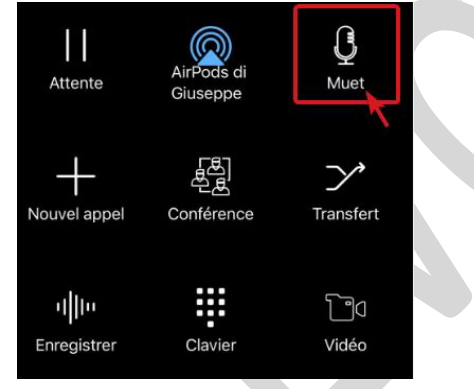

Vous entendez toujours votre correspondant lorsque cette fonction est active. Pressez à nouveau sur la touche « **muet** » pour réactiver le micro.

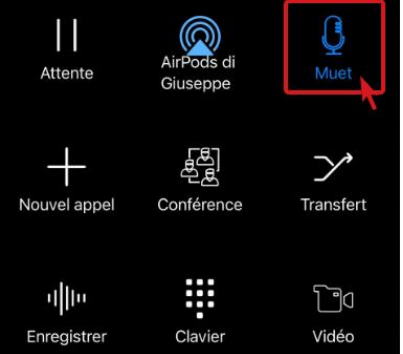

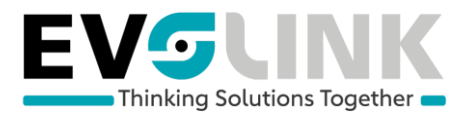

### Transférer un appel

### Transfert sans annonce

### En cours de communication, cliquez sur la touche « transfert »

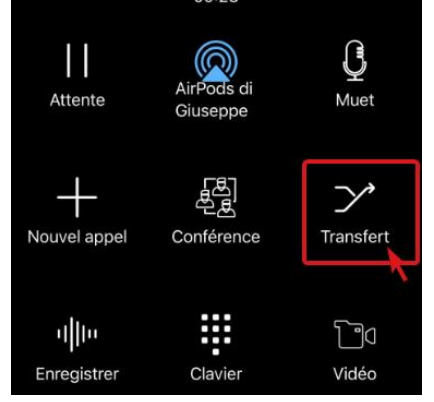

#### Une popup s'ouvre, appuyez sur « transfert »

Transfert sup.

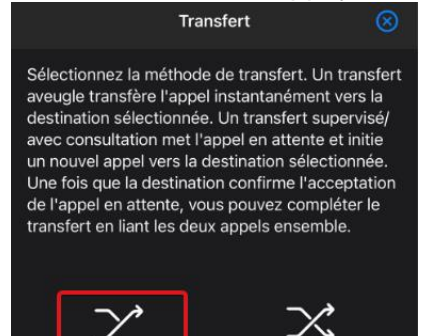

Transfert

#### Composez un numéro, interne ou externe, ou sélectionnez un contact dans la liste

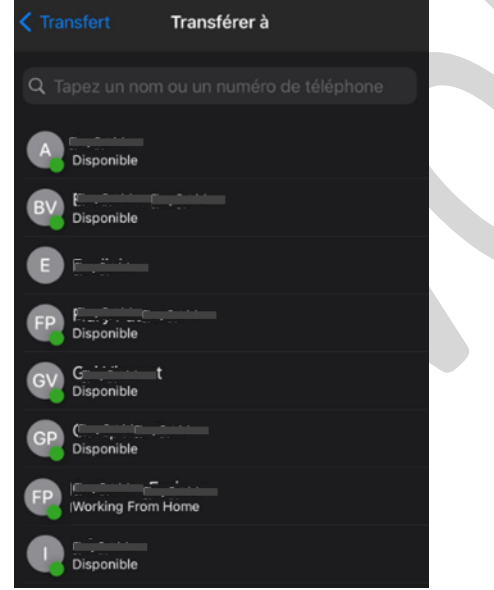

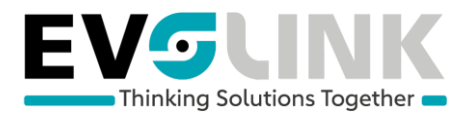

#### Transfert avec annonce

#### En cours de communication, cliquez sur la touche « transfert »

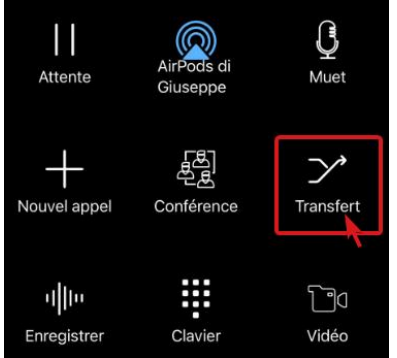

#### Une popup s'ouvre, appuyez sur « transfert »

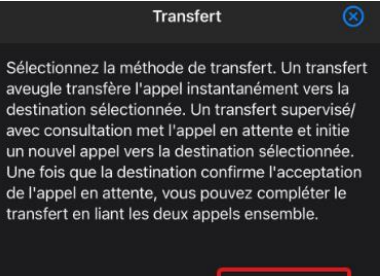

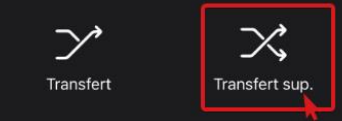

Composez un numéro externe ou interne à la main dans la barre supérieure. Vous pouvez aussi directement cliquer sur un des contacts dans la liste.

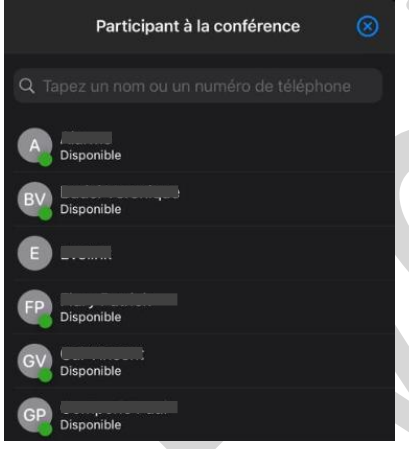

Vous êtes alors en communication avec la personne voulue Pour transférer l'appel à cette personne, cliquez simplement sur « joindre »

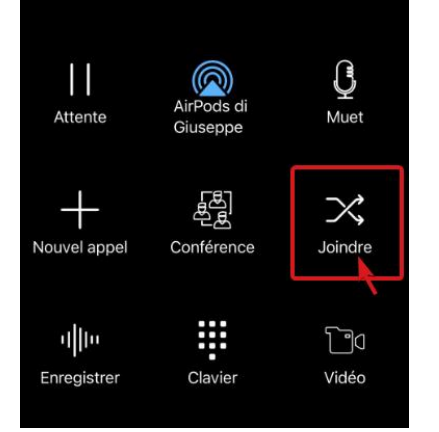

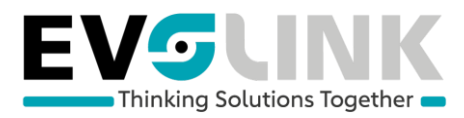

### Annuler le transfert

Vous pouvez annuler le transfert en cours en cliquant directement sur la touche pour raccrocher et vous serez mis en communication à nouveau avec l'appelant initial.

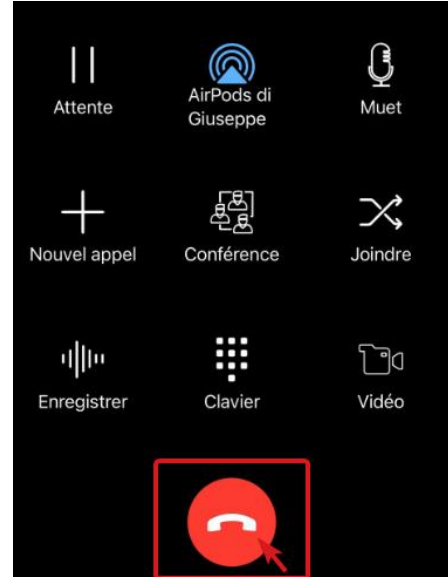

### Conférence

En cours de communication, cliquez sur la touche « conférence »

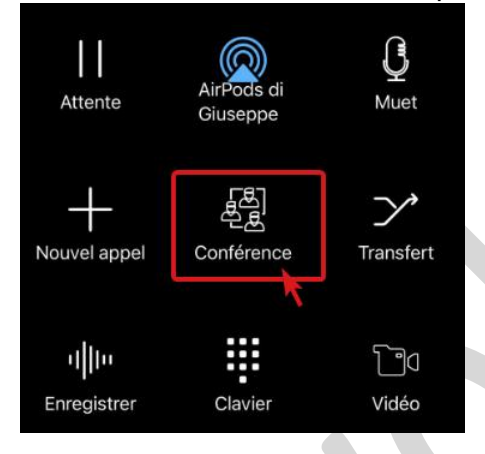

Ajoutez un participant (maximum 3 personnes dans la conversation) via la barre de recherche. Vous pouvez aussi directement cliquer sur un des contacts dans la liste.

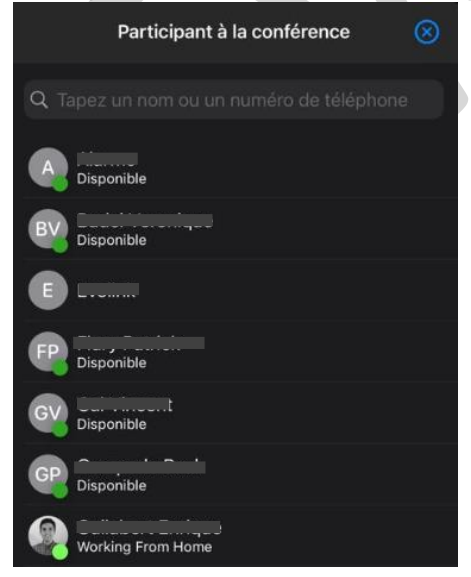

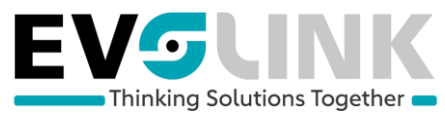

Vous serez alors mis en communication avec les deux personnes en même temps.

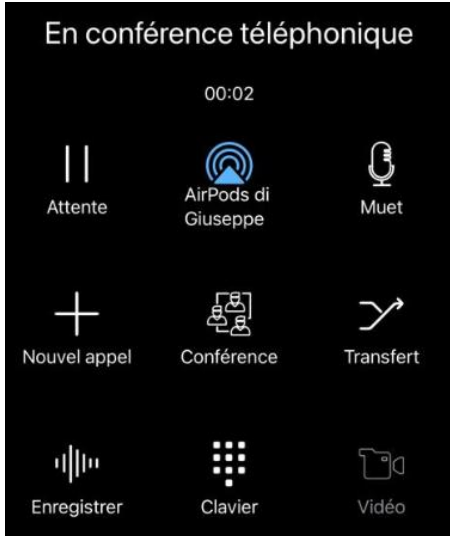

## Connexion / déconnexion de l'application

### iOS

Ouvrez le menu en haut à gauche de l'application

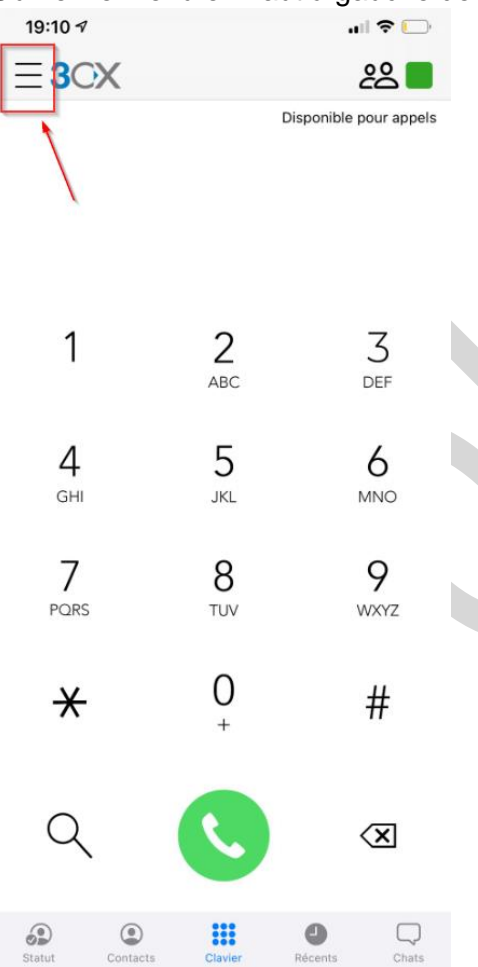

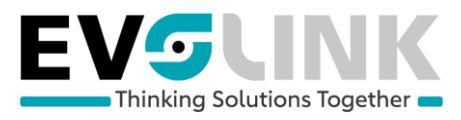

#### Allez sous « Comptes »

| 19:10 세 유 |                                                 |  |  |  |
|-----------|-------------------------------------------------|--|--|--|
|           | Paramètres Fermer                               |  |  |  |
|           | Giuseppe 74. 361. dh<br>3121 genedicti. 361. dh |  |  |  |
| 0         | Comptes                                         |  |  |  |
|           | Schedule                                        |  |  |  |
|           | Meetings                                        |  |  |  |
| -\\\-     | Enregistrements                                 |  |  |  |
| 00        | Messagerie vocale                               |  |  |  |
| J.S.      | Paramètres                                      |  |  |  |
|           | Scanner le code QR                              |  |  |  |
| ?         | Aide                                            |  |  |  |
| !         | À propos de                                     |  |  |  |

### Si le cercle est coché : vous êtes connecté

| 19:10 🕫         | .⊫ ≎ 🕞             |         |  |
|-----------------|--------------------|---------|--|
| Paramètres      | Comptes            | Ajouter |  |
| i Giuseppe<br>∮ | ubex.ch<br>ubex.ch | >       |  |

### Si le cercle n'est pas coché : vous n'êtes pas connecté

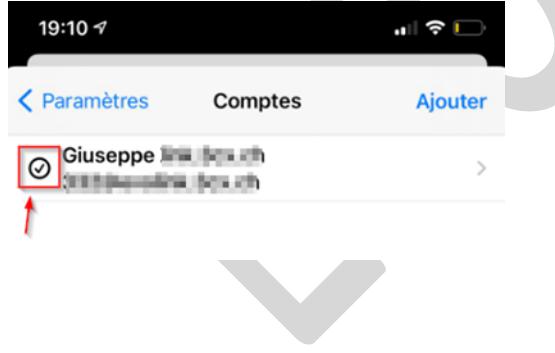

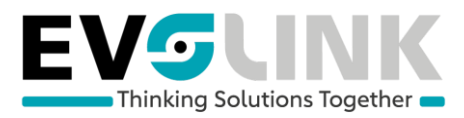

### <u>Android</u>

Ouvrez le menu en haut à gauche de l'application

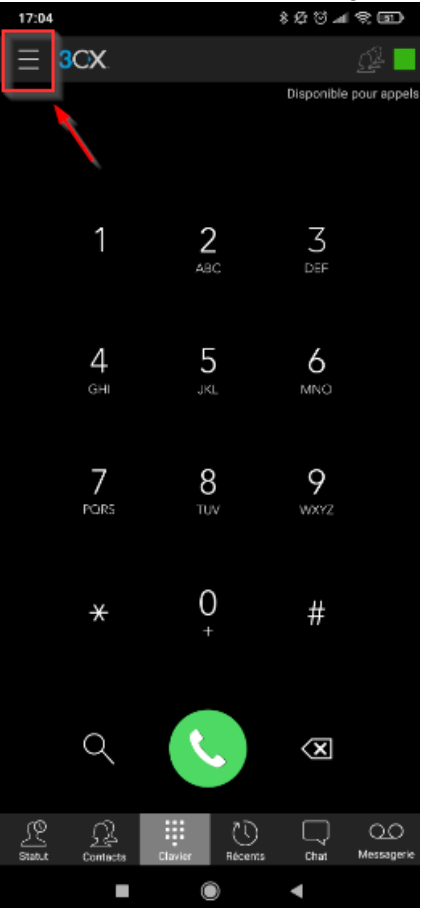

### Puis appuyer sur le cercle à côté de votre nom

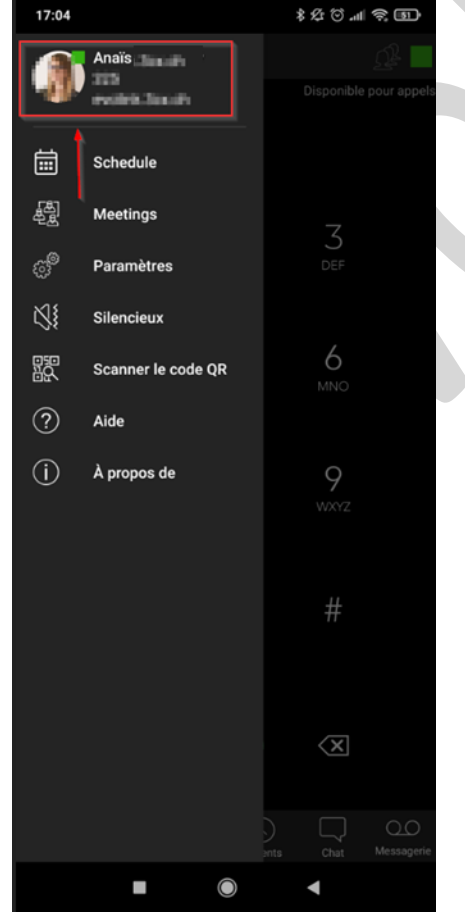

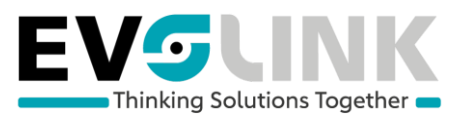

### Une popup s'ouvre, tenez appuyé 2 secondes sur votre nom

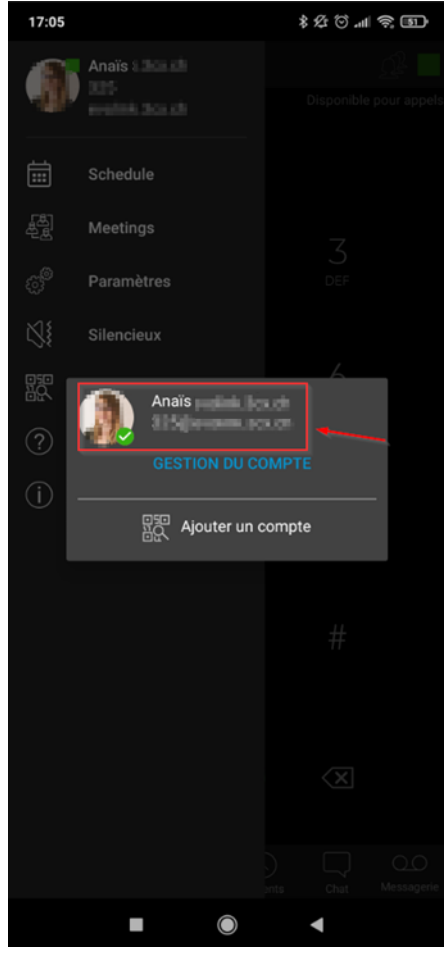

### Appuyez sur désactiver

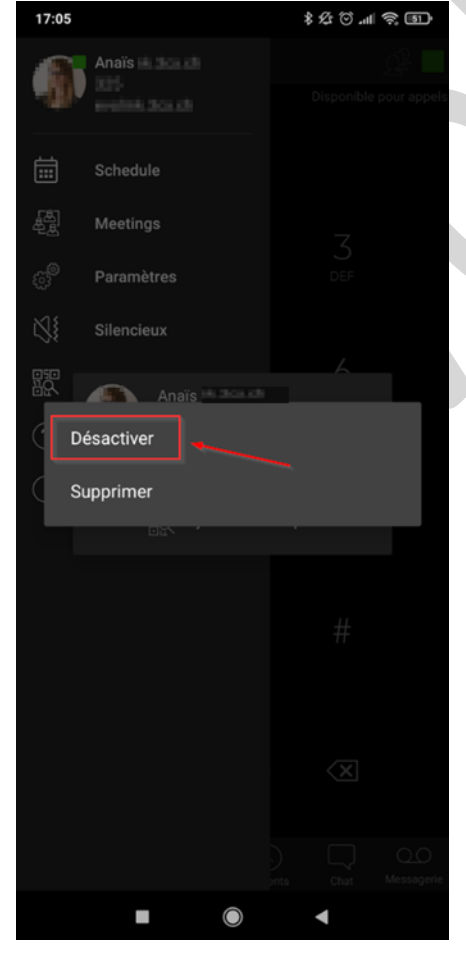

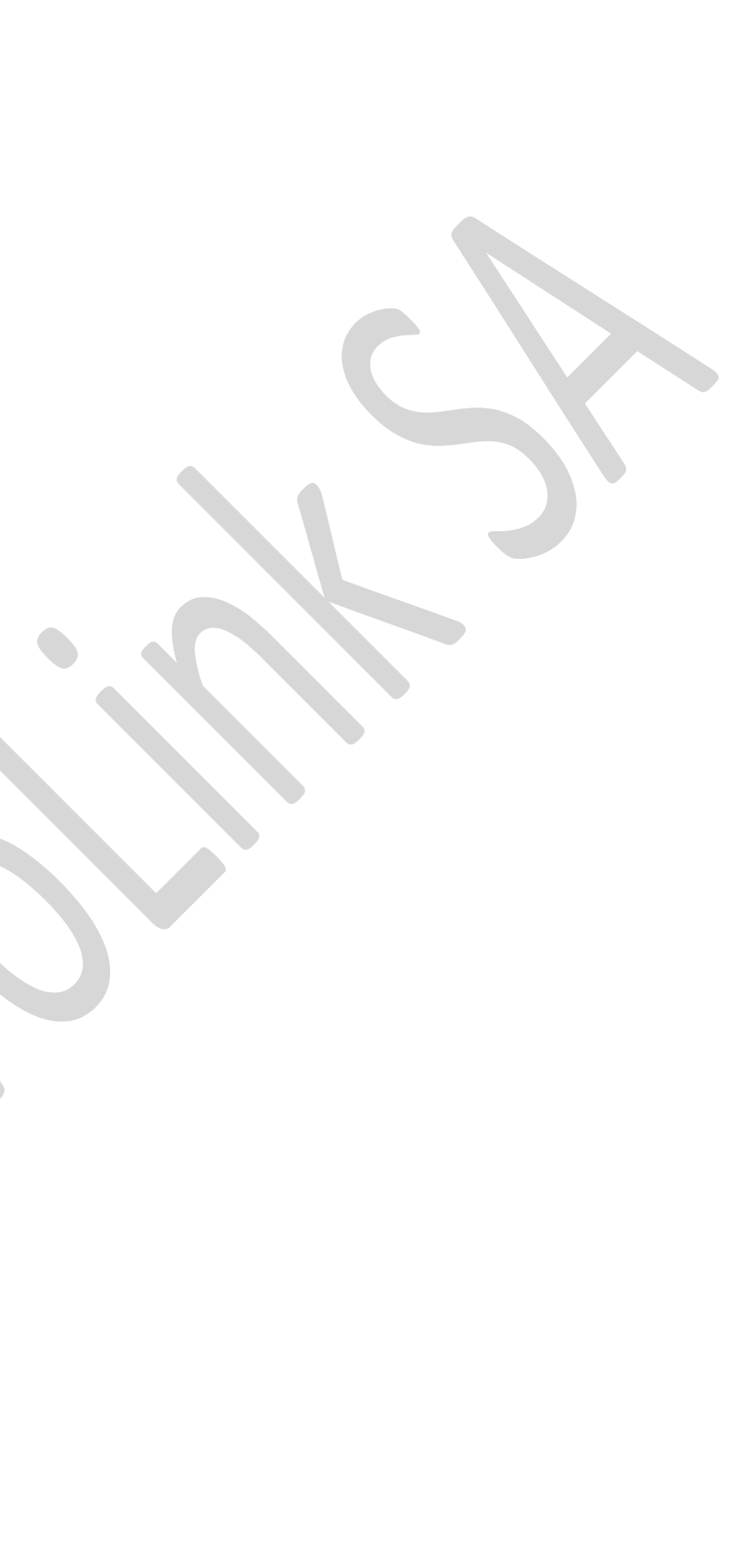

Guide\_rapide\_3CX\_EvoLink\_SA\_20211122

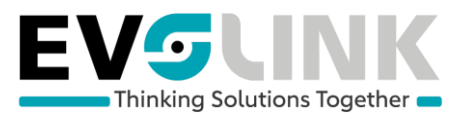

Pour réactiver votre compte, faites la même manipulation :

Ouvrez le menu en haut à gauche, appuyez sur votre icone de profil, appuyez sur votre compte (pas besoin de tenir appuyer pour activer le compte)

| 17:22               |          | ® \$ ∥⊾ © \$ \$     | 17:05           | \$ \$ \$ \$ \$ <b>11</b> | 17:05     |                    | \$ \$2 \$ m \$? (D) |
|---------------------|----------|---------------------|-----------------|--------------------------|-----------|--------------------|---------------------|
| ∃ 3CX               |          | Pas de profil actif | <b>2</b> "      | Pas de profil actif      | 2         |                    | Paul de proté ac    |
|                     |          |                     | Schedule        |                          | %<br>100% |                    |                     |
| 1                   | 2        | 3                   | ් Paramètres    | 7                        | 8         |                    | 3                   |
|                     | ABC      | DEF                 | Silencieux      | DEF                      | 8<br>(?)  |                    | 6                   |
| 4<br><sub>GHI</sub> | 5<br>JKL | <u>6</u><br>мно     | Scanner le c    | ode QR                   | 1         | Anais Incent for a |                     |
| 7                   | Q        | 0                   | (j) À propos de | мпо                      |           | Ajouter un co      | ompte               |